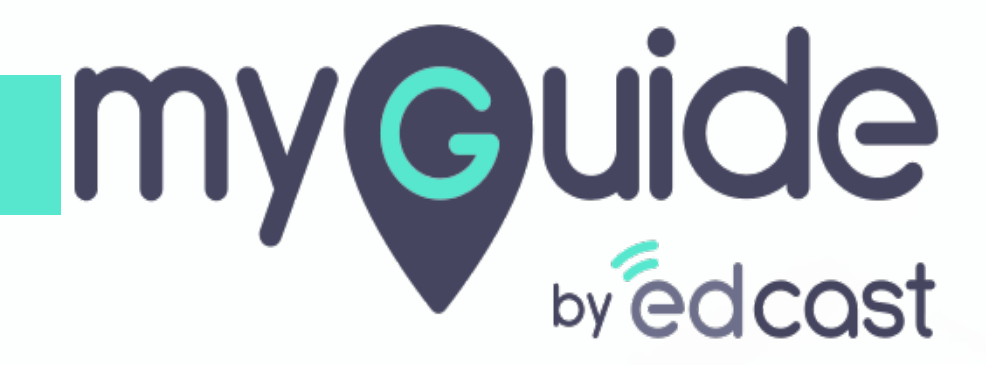

How to install Chrome extension using PowerShell Script

myguide.org

PowersShell script can be used to perform bulk installation of MyGuide Chrome extensions on a group of computers with a few lines of code

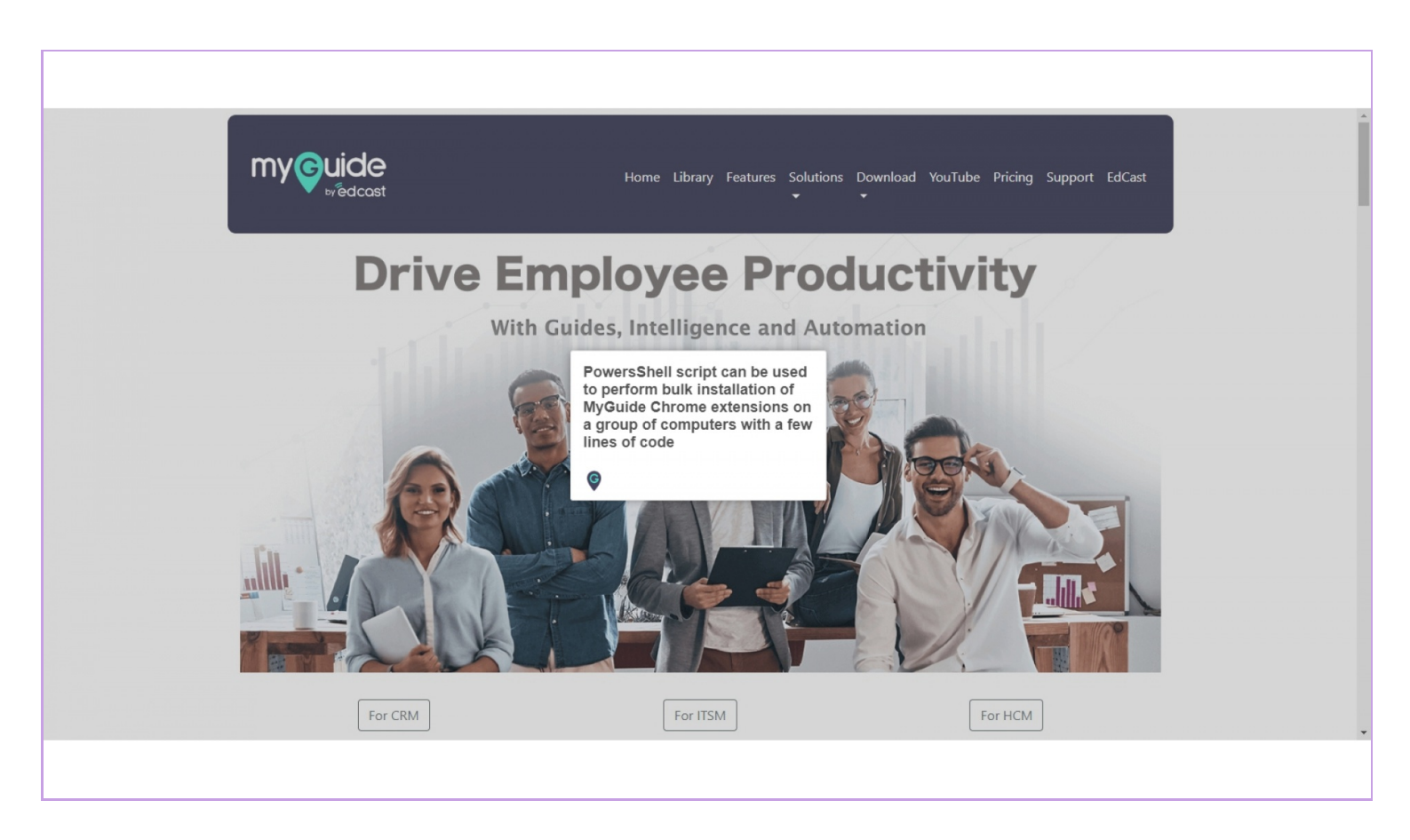

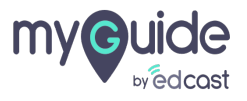

#### Click on "Download"

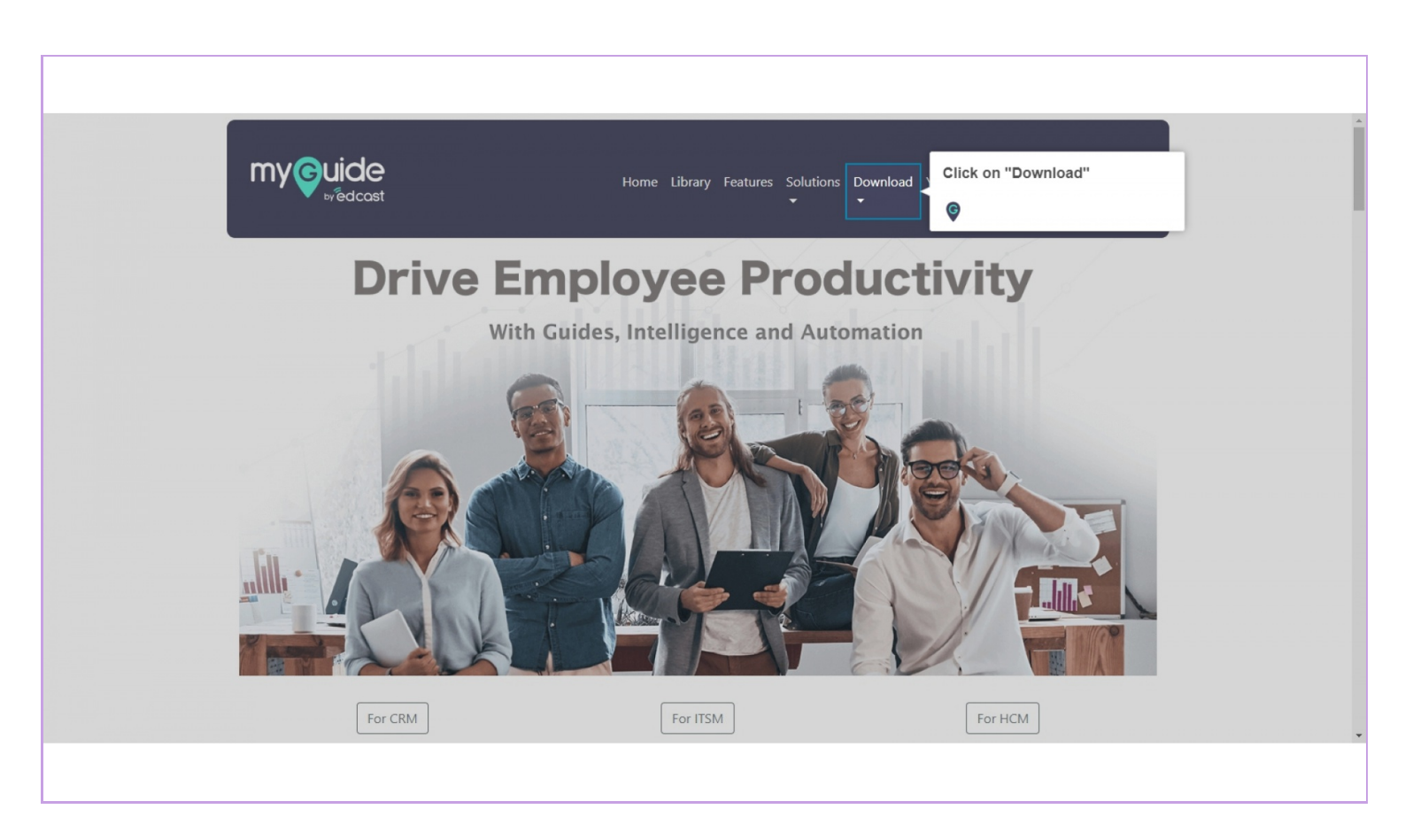

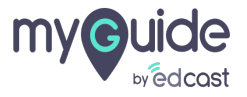

### Click on "Free MyGuide Creator, Player and Automator"

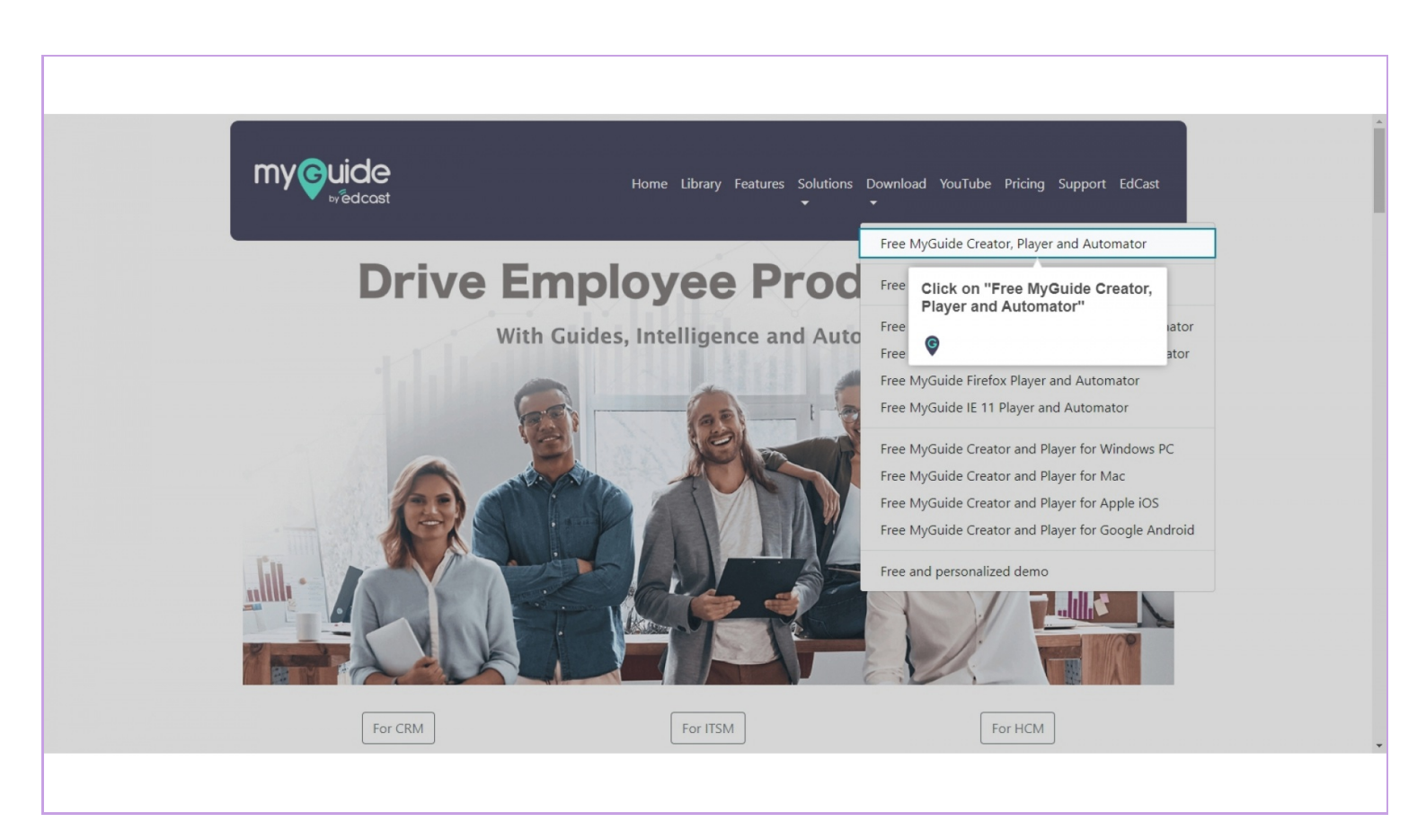

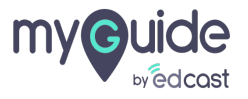

In the above case, the ID is - lbhpijbhnnpcobofdieiocbphkdjjbef

Make a note of the extension ID from the URL of the MyGuide chrome extension

| $\leftrightarrow$ $\rightarrow$ C $\bullet$ chrome.google.com/webstore/detail/enterprise-myguide | ohpijbhnnpcobofdieiocbphkdijbef                                                                                                    |               | * 🗶 :   |
|--------------------------------------------------------------------------------------------------|----------------------------------------------------------------------------------------------------|---------------|---------|
| Chrome web store Home > Extensions > Enterprise                                                  | Make a note of the extension<br>ID from the URL of the<br>MyGuide chrome extension                                                                                                    | ¢ :           | Sign in |
| Enterprise My                                                                                    | /Guide                                                                                                    | Add to Chrome |         |
| Offered by: https://www.                                                                         | myguide.org                                                                                                    |               |         |
| ★★★★ ☆ Produ                                                                                     | ctivity 🗎 1,046 users                                                                                                    |               |         |
|                                                                                                  | ©                                                                                                    |               |         |
|                                                                                                  | boot handware     water and a final of a final of |               |         |

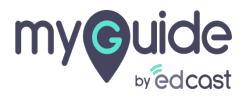

Next, download the Powershell script file to your machine

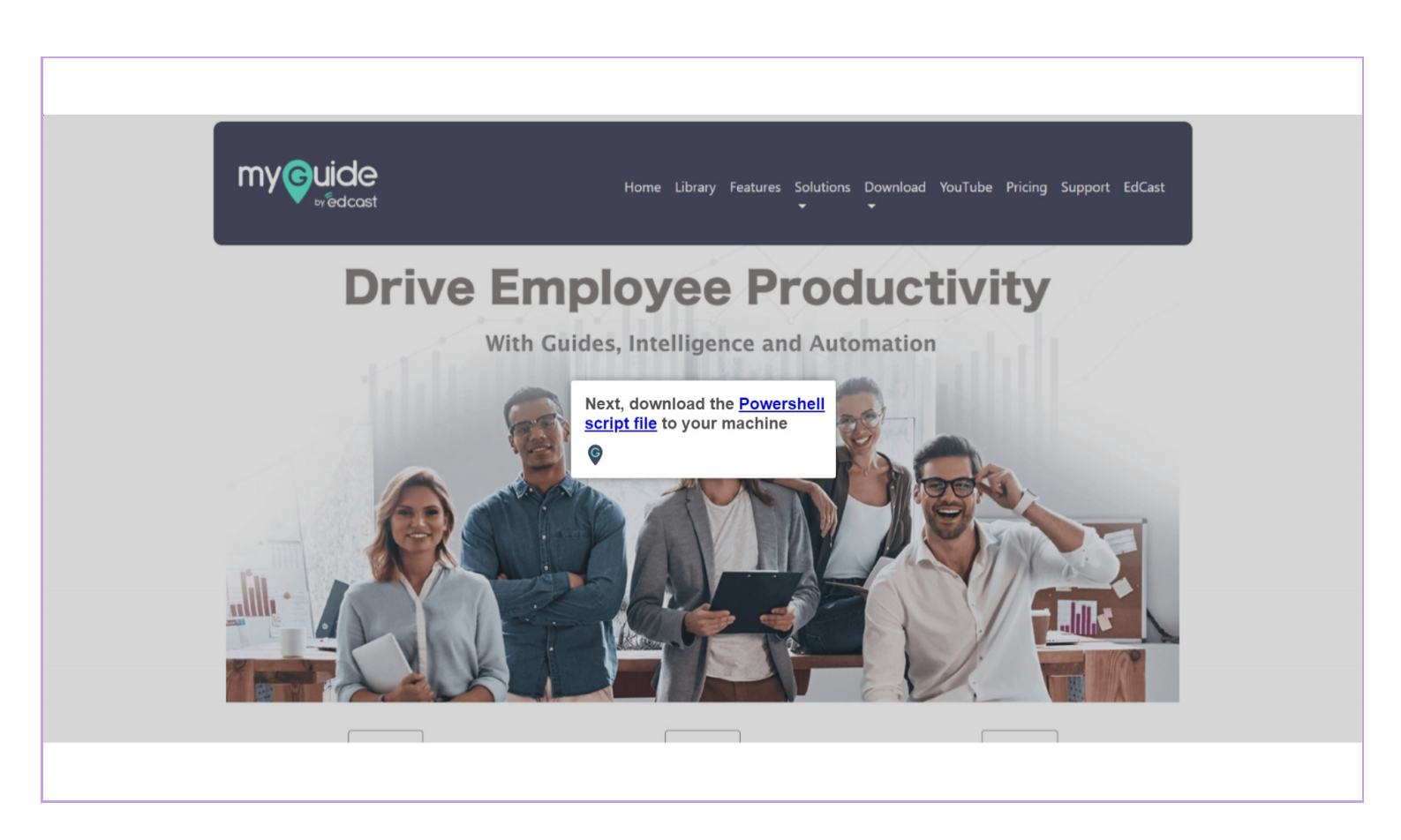

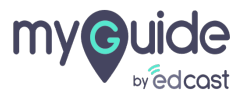

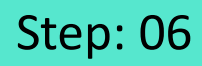

Open PowerShell in Administrator mode

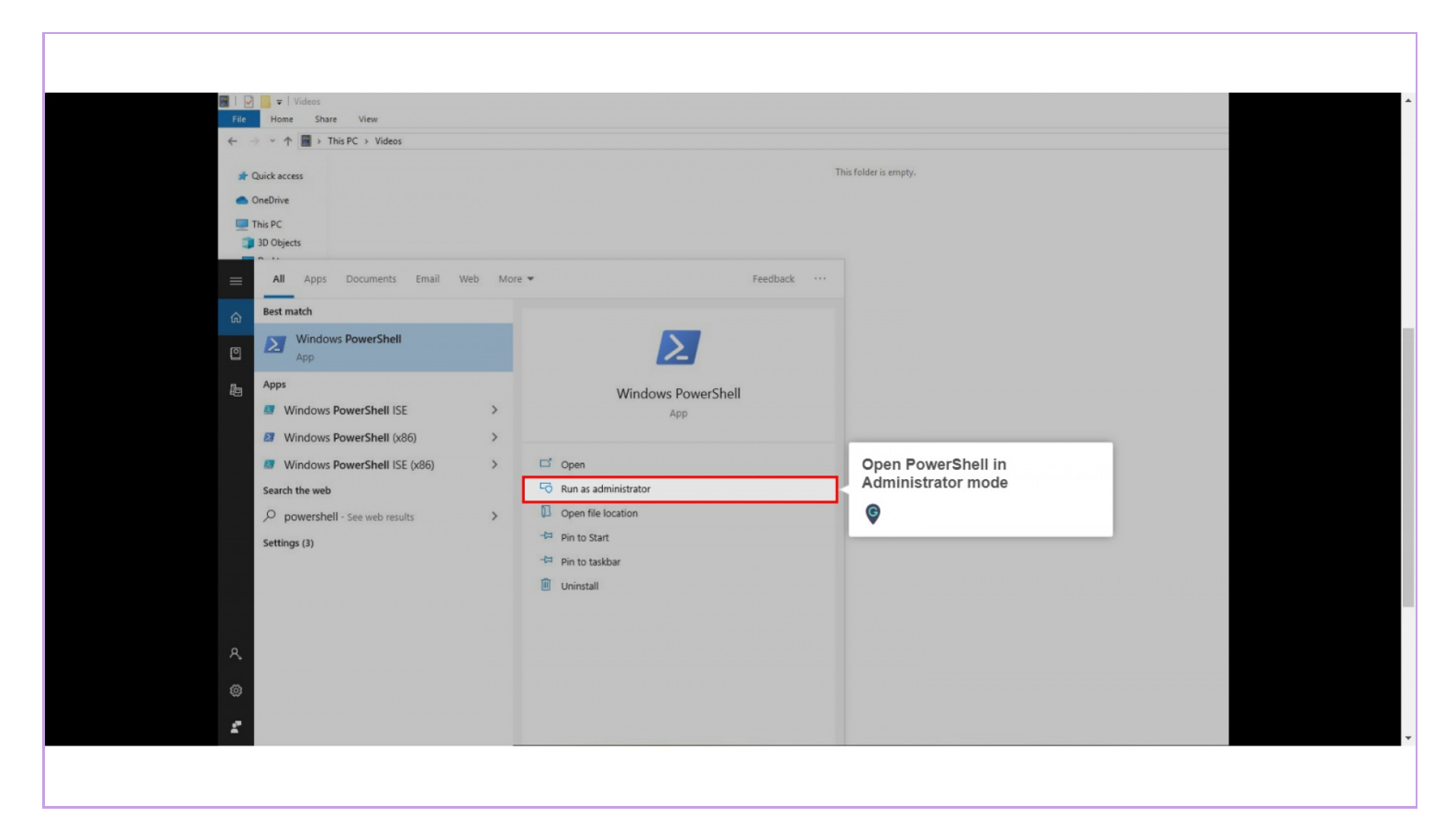

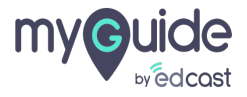

#### Run the below command in PowerShell

.\New-ChromeExtension.ps1 -Extension 'lbhpijbhnnpcobofdieiocbphkdjjbef' -Hive Machine

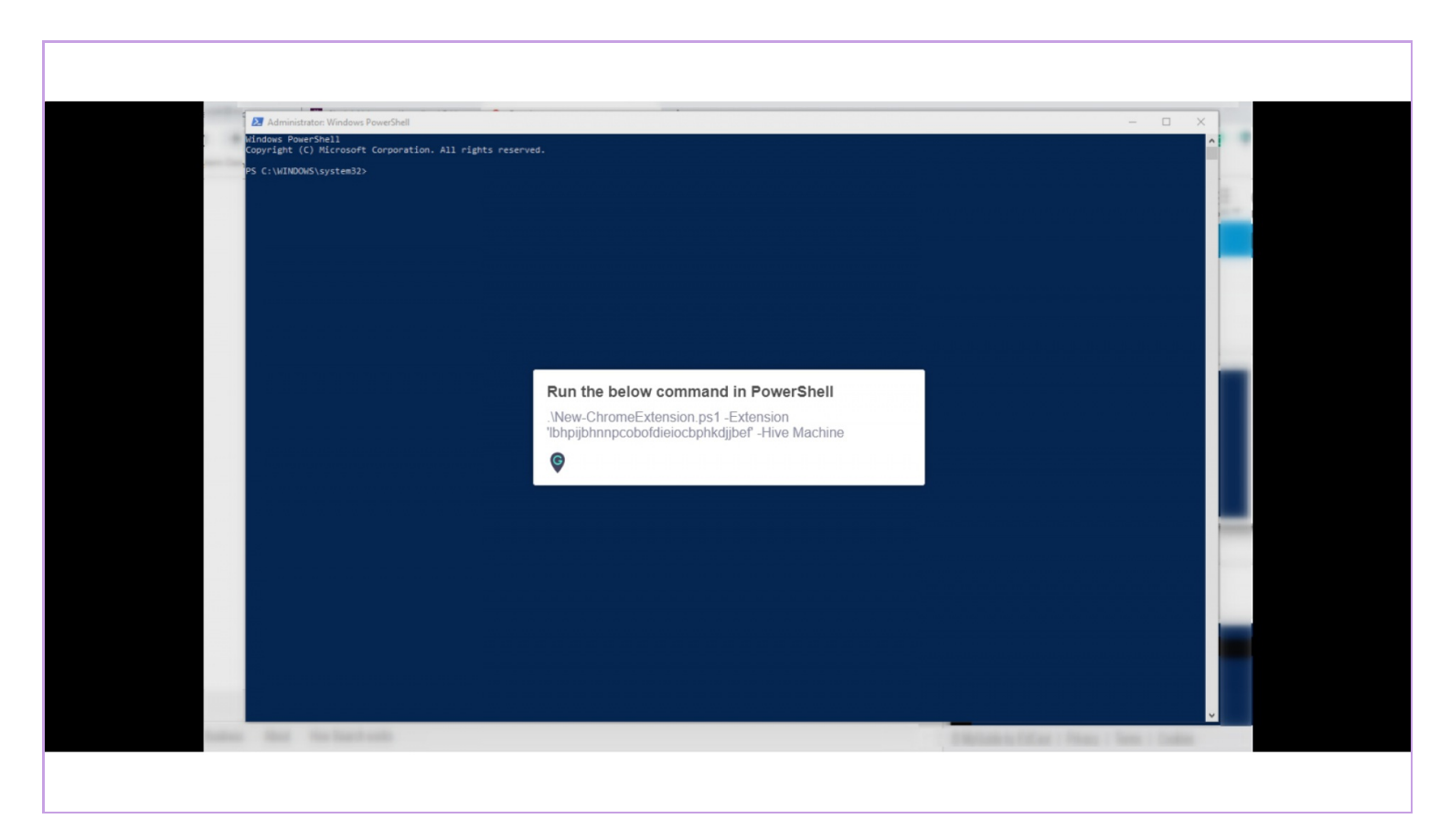

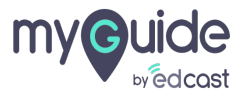

This will be the output from the above step

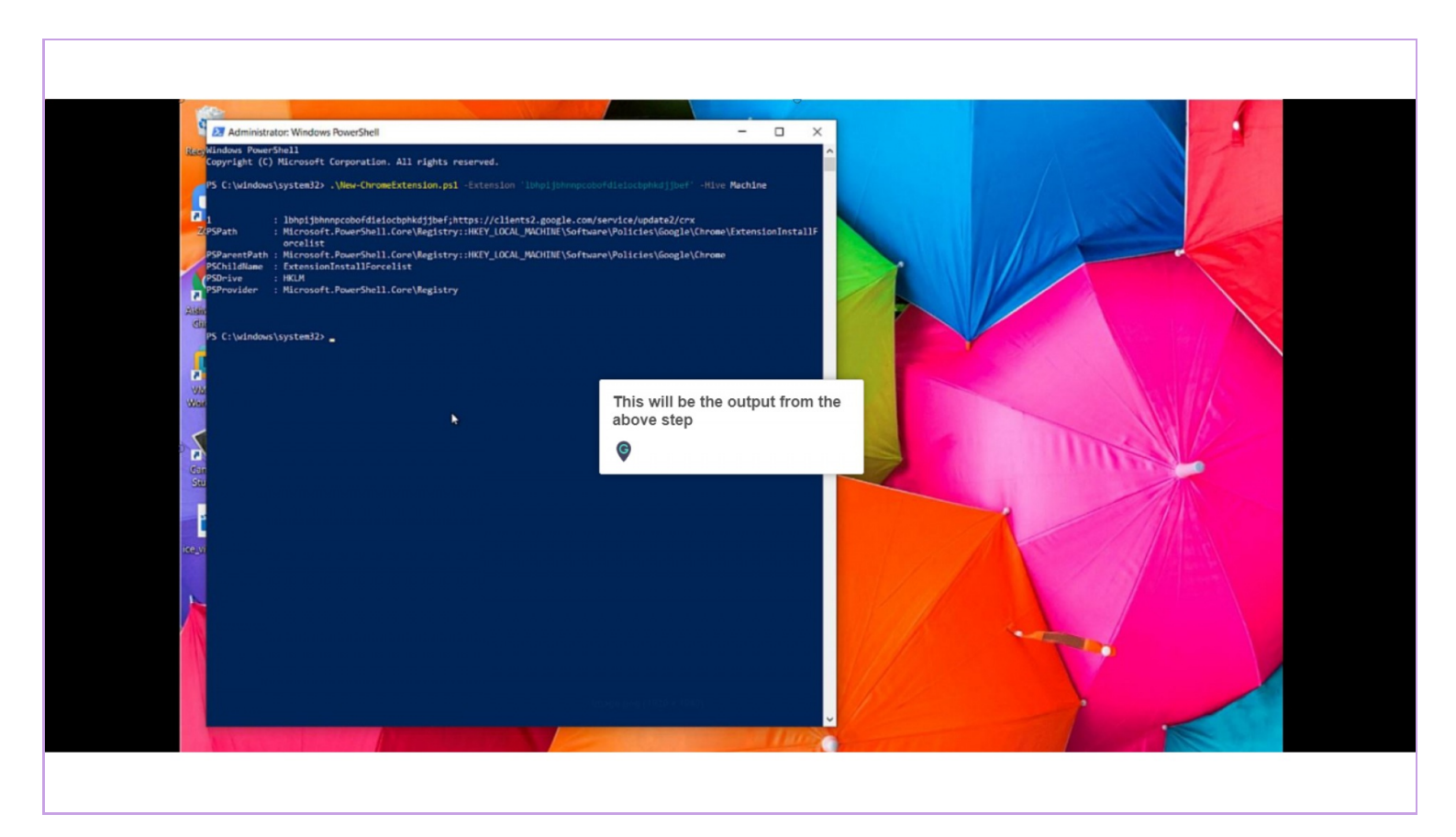

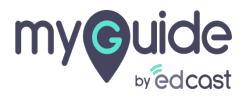

Installed by your administrator means the users won't be able to remove the extension manually

When the Chrome starts next time, MyGuide extension will be installed in the background

| $ \begin{array}{ c c c c } \hline G & \text{Google} & \mathbf{x} & \mathbf{+} \\ \hline \leftarrow & \Rightarrow & \mathbf{C} & \mathbf{\hat{\Omega}} & \text{ elegogle.co.in} \\ \hline \end{array} $ |                                                                                                    |                                                                                               | <ul> <li></li></ul>                                                                                             |
|----------------------------------------------------------------------------------------------------|----------------------------------------------------------------------------------------------------|-----------------------------------------------------------------------------------------------|----------------------------------------------------------------------------------------------------|
| III Apps                                                                                                    |                                                                                                    | When the Chrome starts next<br>time, MyGuide extension will be<br>installed in the background | Enterprise MyGuide<br>Options<br>It initialed by your administrator<br>Hide in Chrome menu<br>Manage extensions |
|                                                                                                    | Installed by your administrator means<br>the users won't be able to remove the<br>extension manually<br>©<br>Google Search Im Feeling Lucky | التعام باعتدار                                                                                |                                                                                                    |
|                                                                                                    | uoogie omered in: ie-ti vitali cecura vitioi gradija vjestini evojo indrami                                                                 | De onnai                                                                                      |                                                                                                    |
| India<br>Advertising Business About How Search works                                                                                                    |                                                                                                    |                                                                                               | Privacy Terms Settings                                                                                          |

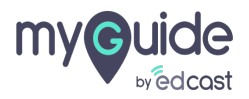

# **Thank You!**

myguide.org

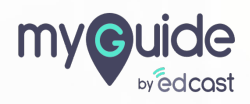